# EEMおよびEPCによる断続的なルーティングプ ロトコルのフラップのトラブルシューティング

| 内容                                     |
|----------------------------------------|
| <u>はじめに</u>                            |
| <u>前提条件</u>                            |
| <u>要件</u>                              |
| <u>使用するコンポーネント</u>                     |
| <u>問題の概要</u>                           |
| <u>トラブルシューティング手法</u>                   |
| <u>設定の概要</u>                           |
| ACL設定テンプレート                            |
| <u>EPCパラメータテンプレート</u>                  |
| <u>EEM設定テンプレート</u>                     |
| <u>断続的なルーティングプロトコルフラップのトラブルシューティング</u> |
| 例:EIGRP                                |
| <u>トポロジ</u>                            |
| <u>コンフィギュレーション</u>                     |
| <u>分析</u>                              |
| <u>OSPF</u>                            |
| BGP                                    |
| <u>断続的なBFDフラップのトラブルシューティング</u>         |
| <u>トポロジ</u>                            |
| <u>例-BFDエコーモード</u>                     |
| <u>コンフィギュレーション</u>                     |
| <u>分析</u>                              |
| <u>BFD非同期モード</u>                       |
|                                        |

# はじめに

このドキュメントでは、EEMおよびEPCを搭載したCisco IOS® XEで断続的なルーティングプロ トコルフラップおよびBFDフラップをトラブルシューティングする方法について説明します。

# 前提条件

## 要件

Wiresharkだけでなく、トラブルシューティングに関係するプラットフォームのEmbedded Event Manager(EEM)およびEmbedded Packet Capture(EPC)の詳細に精通しておくことをお勧めします 。さらに、ルーティングプロトコルと双方向フォワーディング検出(BFD)に関する基本的な Helloおよびキープアライブ機能に精通していることが推奨されます。 使用するコンポーネント

このドキュメントの情報は、特定のラボ環境にあるデバイスに基づいて作成されました。このド キュメントで使用するすべてのデバイスは、クリアな(デフォルト)設定で作業を開始していま す。本稼働中のネットワークでは、各コマンドによって起こる可能性がある影響を十分確認して ください。

## 問題の概要

ルーティングプロトコルの断続的なフラップは、実稼働ネットワークでは一般的な問題ですが、 その予測不能な特性により、リアルタイムでのトラブルシューティングが困難な場合があります 。EEMは、フラップが発生したときにsyslogストリングを使用してデータキャプチャをトリガー することで、データ収集を自動化する機能を提供します。EEMとEPCを使用すると、隣接関係の 両端からパケットキャプチャデータを収集して、フラップの発生前に潜在的なパケット損失を切 り分けることができます。

断続的なルーティングプロトコルのフラップは、helloまたはキープアライブタイムアウトが常に 原因で発生します(ただし、リンクのフラップなどの明らかな物理的な問題がログに記録される 場合を除きます)。 したがって、このドキュメントのロジックはこの部分を対象としています。

#### トラブルシューティング手法

ルーティングプロトコルのフラップが発生するタイミングを判断する最も重要なことは、問題発 生時に両方のデバイスでhelloパケットまたはキープアライブパケットが送受信されたかどうかで す。このトラブルシューティング方法では、フラップが発生するまで循環バッファで連続した EPCを使用します。フラップが発生した時点で、EEMは関連するsyslog文字列を使用して一連の コマンドを実行し、そのうちの1つがEPCを停止します。循環バッファオプションを使用すると 、EPCはバッファ内の最も古いパケットを上書きしながら、新しいパケットのキャプチャを続行 できます。これにより、イベントがキャプチャされ、バッファがあらかじめ一杯になって停止す ることがなくなります。次に、パケットキャプチャデータをフラップのタイムスタンプと関連付 けて、イベントの発生前に必要なパケットが両端で送受信されたかどうかを判別できます。

この問題は、インターネットサービスプロバイダー(ISP)などの中間ネットワーク上で隣接関係を 形成するデバイスで最も一般的に発生しますが、特定のトポロジの詳細に関係なく、断続的に発 生するルーティングプロトコルのフラップのシナリオに同じ方法を適用できます。ネイバーデバ イスがサードパーティによって管理されていて、アクセスできない場合も同様です。このような 場合、このドキュメントで説明するトラブルシューティング方法は、アクセス可能なデバイスが フラップの前に必要なパケットを送受信したかどうかを証明するためだけに適用できます。これ が確認されると、必要に応じて相手側でさらにトラブルシューティングを行うために、ネイバー を管理する側にデータを表示できます。

## 設定の概要

このセクションでは、この自動データキャプチャのセットアップに使用できる一連の設定テンプ レートについて説明します。必要に応じて、IPアドレス、インターフェイス名、およびファイル 名を変更します。 ACL設定テンプレート

ほとんどの場合、ルーティング隣接関係の両端のインターフェイスIPアドレスから送信されるト ラフィックは、ルーティング制御トラフィックそのものです。したがって、ローカルインターフ ェイスのIPアドレスとネイバーのIPアドレスの両方からあらゆる宛先へのトラフィックを許可す るACLは、BFDだけでなく、あらゆるルーティングプロトコルの要件にも対応します。追加のフ ィルタが必要な場合は、ルーティングプロトコルまたはBFDモードに基づいて、関連する宛先 IPを指定することもできます。コンフィギュレーションモードでACLパラメータを定義します。

config t

ip access-list extended

permit ip host

any permit ip host

any end

## EPCパラメータテンプレート

EPCパラメータは、configモードではなく、特権execモードから作成されます。プラットフォー ム固有の設定ガイドを確認して、EPCに制限があるかどうかを確認してください。目的のインタ ーフェイスのパラメータを作成し、ACLに関連付けて目的のトラフィックをフィルタリングしま す。

- monitor capture <EPC name> interface <interface>両方
- monitor capture <EPC名> access-list <ACL名>
- monitor capture <EPC name>バッファサイズ5循環

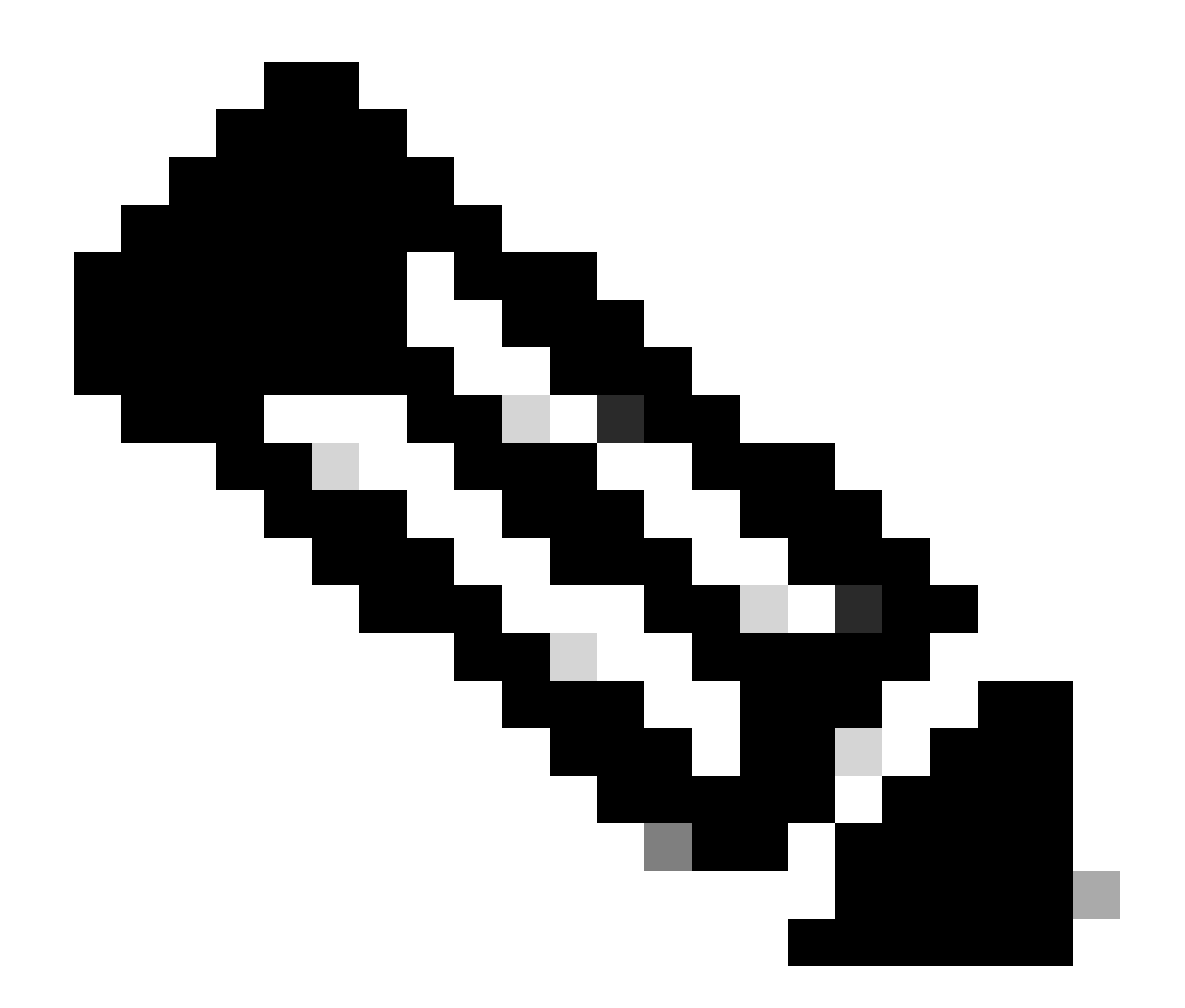

注:一部のソフトウェアバージョンでは、ローカルで生成されたトラフィックはインタ ーフェイスレベルのEPCでは表示されません。このようなシナリオでは、キャプチャパ ラメータを変更して、CPUでトラフィックの両方向をキャプチャできます。

- ・ モニタキャプチャ<EPC name>コントロールプレーンboth
- monitor capture <EPC名> access-list <ACL名>
- monitor capture < EPC name>バッファサイズ5循環

設定が完了したら、EPCを起動します。

• monitor capture <EPC名> start

EEMは、フラップが発生したときにキャプチャを停止するように設定されています。

パケットが両方向でキャプチャされることを確認するには、キャプチャバッファを確認します。

buffer brief

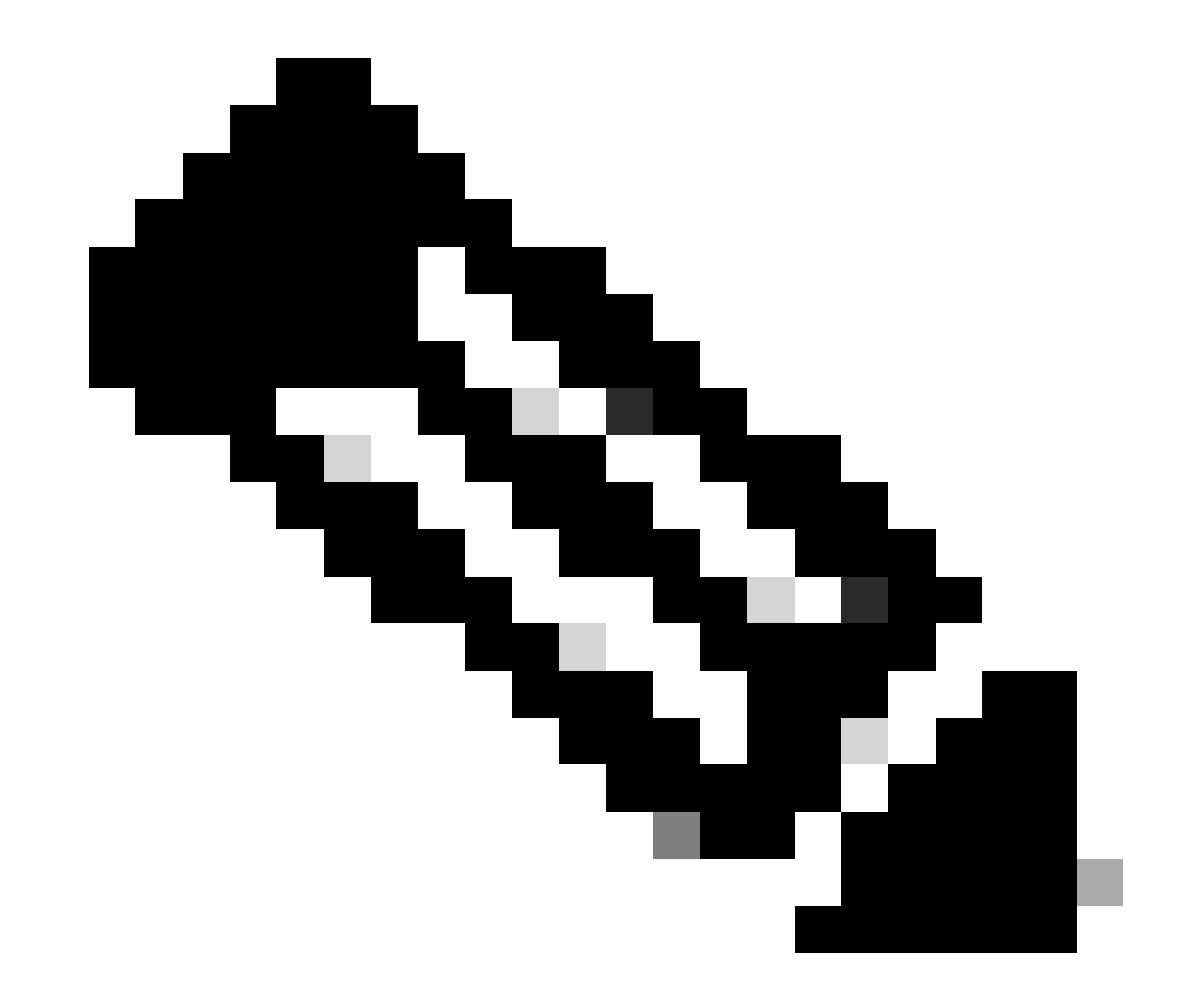

注:Catalystスイッチングプラットフォーム(Cat9kやCat3kなど)では、バッファを表示 する前にキャプチャを停止する必要があります。キャプチャが正しく動作していること を確認するには、monitor capture stopコマンドでキャプチャを停止し、バッファを表示 してから再開してデータを収集します。

EEM設定テンプレート

EEMの主な目的は、パケットキャプチャを停止し、syslogバッファとともに保存することです。 CPU、インターフェイスの廃棄、プラットフォーム固有のリソース使用率と廃棄カウンタなど、 他の要因を確認するために、追加のコマンドを組み込むことができます。設定モードでEEMアプ レットを作成します。

config t event manager applet

authorization bypass event syslog pattern "

" maxrun 120 ratelimit 100000 action 000 cli command "enable" action 005 cli command "show clock

.txt" action 010 cli command "show logging | append bootflash:

.txt" action 015 cli command "show process cpu sorted | append bootflash:

.txt" action 020 cli command "show process cpu history | append bootflash:

.txt" action 025 cli command "show interfaces | append bootflash:

.txt" action 030 cli command "monitor capture

stop" action 035 cli command "monitor capture

export bootflash:

.pcap" action 040 syslog msg "Saved logs to bootflash:

.txt and saved packet capture to bootflash:

.pcap" action 045 cli command "end" end

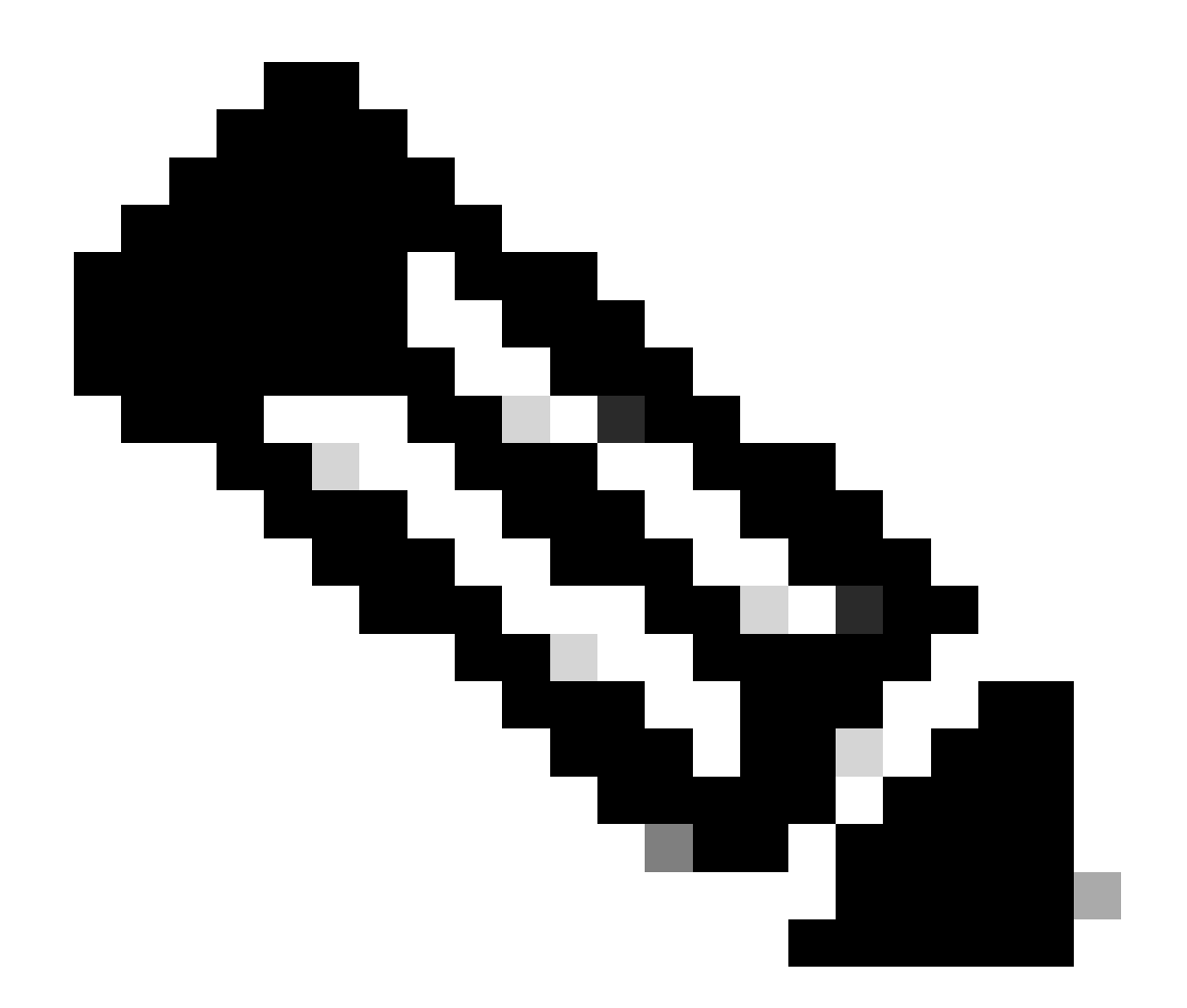

## 注:Catalystスイッチングプラットフォーム(Cat9kやCat3kなど)では、キャプチャをエ クスポートするコマンドは若干異なります。これらのプラットフォームでは、action 035で使用されているCLIコマンドを変更します。

action 035 cli command "monitor capture

export location bootflash:

.pcap"

EEMのratelimit値は秒単位で、EEMを再実行できるまでに経過する必要がある時間を示します。 この例では、100000秒(27.8時間)に設定されているため、ネットワーク管理者がファイルの完 了を確認し、再実行する前にデバイスからファイルを取り出すのに十分な時間を確保できます。 このレート制限期間後にEEMが自動的に再実行される場合、EPCを手動で開始する必要があるた め、新しいパケットキャプチャデータは収集されません。ただし、新しいshowコマンド出力がテ キストファイルに追加されます。

プラットフォーム固有のパケットドロップ情報を収集し、シナリオに必要な追加機能を実現する ために、必要に応じてEEMを変更できます。

断続的なルーティングプロトコルフラップのトラブルシューティ ング

例:EIGRP

この例では、すべてのタイマーがデフォルトに設定されています(5秒間のhello、15秒間のホー ルドタイム)。

トポロジ

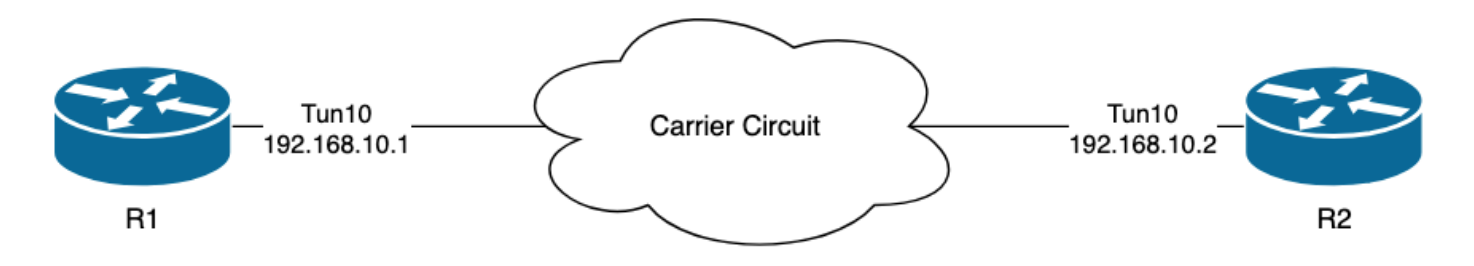

R1のログは、相互に数時間離れた場所で断続的なEIGRPフラップが発生したことを示しています。

R1#show logging | i EIGRP \*Jul 16 20:45:08.019: %DUAL-5-NBRCHANGE: EIGRP-IPv4 1: Neighbor 192.168.10.2 (Tunnel10) is down: Interf \*Jul 16 20:45:12.919: %DUAL-5-NBRCHANGE: EIGRP-IPv4 1: Neighbor 192.168.10.2 (Tunnel10) is up: new adja \*Jul 17 10:25:42.970: %DUAL-5-NBRCHANGE: EIGRP-IPv4 1: Neighbor 192.168.10.2 (Tunnel10) is down: holdin \*Jul 17 10:25:59.488: %DUAL-5-NBRCHANGE: EIGRP-IPv4 1: Neighbor 192.168.10.2 (Tunnel10) is up: new adja \*Jul 17 14:39:02.970: %DUAL-5-NBRCHANGE: EIGRP-IPv4 1: Neighbor 192.168.10.2 (Tunnel10) is down: holdin \*Jul 17 14:39:16.488: %DUAL-5-NBRCHANGE: EIGRP-IPv4 1: Neighbor 192.168.10.2 (Tunnel10) is down: holdin

パケット損失は双方向になる可能性があります。holding time expiredは、このデバイスがホール ドタイム内にピアからhelloを受信しなかったか、または処理しなかったことを示します。 Interface PEER-TERMINATION receivedは、ホールドタイム内にhelloを受信しなかったか、また は処理しなかったために、ピアが隣接関係を終了したことを示します。

コンフィギュレーション

1. トンネルインターフェイスのIPアドレスを使用してACLを設定します。これらはhelloの送信元 IPアドレスです。

R1#conf t R1(config)#ip access-list extended FLAP\_CAPTURE R1(config-ext-nacl)#permit ip host 192.168.10.1 any R1(config-ext-nacl)#permit ip host 192.168.10.2 any R1(config-ext-nacl)#end

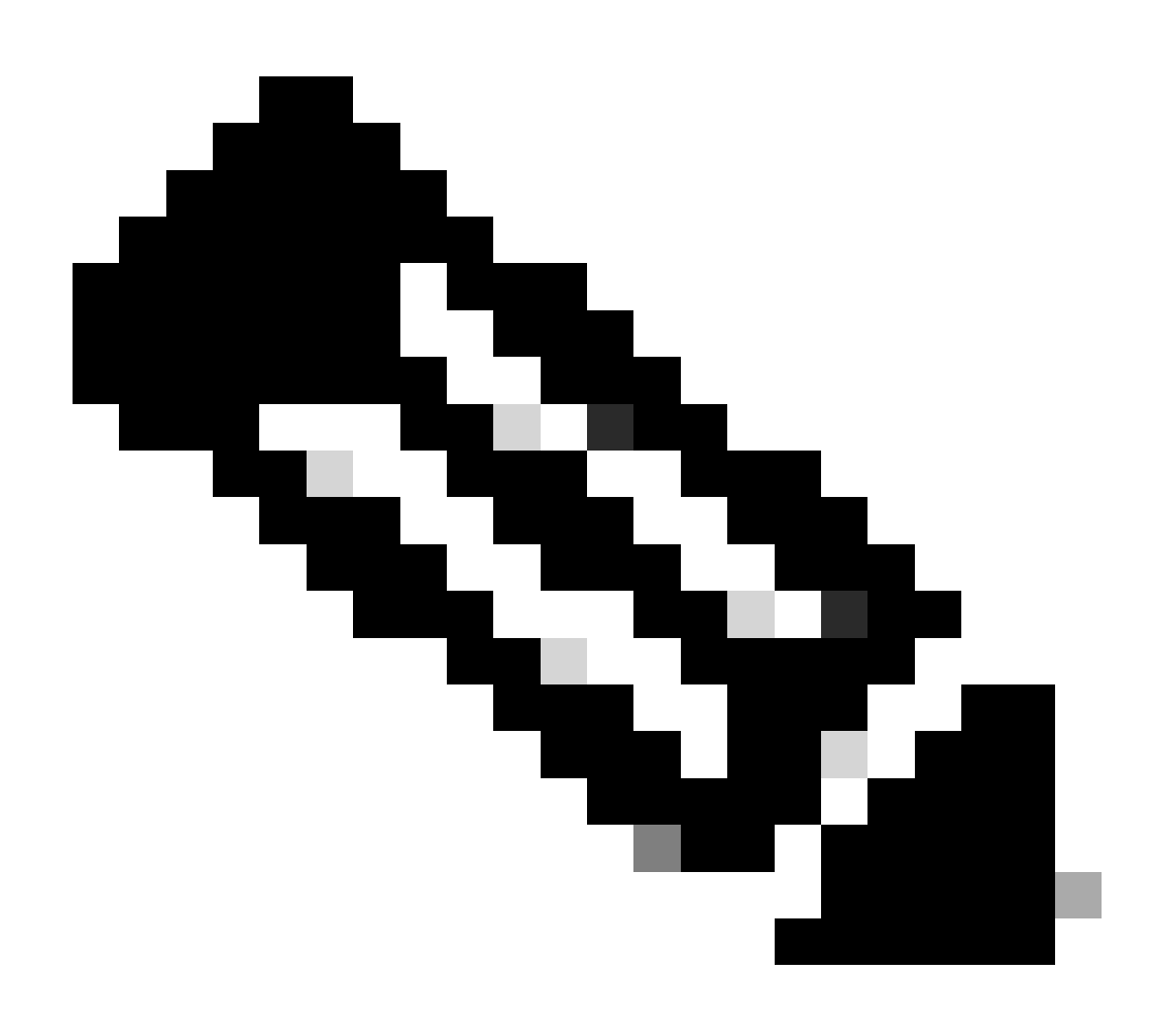

注:示されている設定はR1のものです。関連するインターフェイスに対してR2で同じ操作を行い、EEMのファイル名を変更します。さらに詳細な指定が必要な場合は、helloを

キャプチャする宛先IPアドレスとしてEIGRPマルチキャストアドレス224.0.0.10を使用してACLを設定します。

2. EPCを作成し、インターフェイスおよびACLに関連付けます。

R1#monitor capture CAP interface Tunnel10 both R1#monitor capture CAP access-list FLAP\_CAPTURE R1#monitor capture CAP buffer size 5 circular

3. EPCを起動し、パケットが両方向でキャプチャされたことを確認します。

R1#monitor capture CAP start

R1#show monitor capture CAP buffer brief

| #     | size | timestamp | source       |    | destination | dscp   | protocol |
|-------|------|-----------|--------------|----|-------------|--------|----------|
| <br>C | ) 74 | 0.000000  | 192.168.10.1 |    | 224.0.0.10  | 48 CS6 | EIGRP    |
| 1     | . 74 | 0.228000  | 192.168.10.2 | -> | 224.0.0.10  | 48 CS6 | EIGRP    |
| 2     | . 74 | 4.480978  | 192.168.10.2 | -> | 224.0.0.10  | 48 CS6 | EIGRP    |
| 3     | 74   | 4.706024  | 192.168.10.1 | -> | 224.0.0.10  | 48 CS6 | EIGRP    |

4. EEMを設定します。

R1#conf t
R1(config)#event manager applet R1\_EIGRP\_FLAP authorization bypass
R1(config-applet)#event syslog pattern "%DUAL-5-NBRCHANGE" maxrun 120 ratelimit 100000
R1(config-applet)#action 000 cli command "enable"
R1(config-applet)#action 005 cli command "show clock | append bootflash:R1\_EIGRP\_FLAP.txt"
R1(config-applet)#action 010 cli command "show logging | append bootflash:R1\_EIGRP\_FLAP.txt"
R1(config-applet)#action 015 cli command "show process cpu sorted | append bootflash:R1\_EIGRP\_FLAP.txt"
R1(config-applet)#action 020 cli command "show process cpu history | append bootflash:R1\_EIGRP\_FLAP.txt"
R1(config-applet)#action 020 cli command "show interfaces | append bootflash:R1\_EIGRP\_FLAP.txt"
R1(config-applet)#action 030 cli command "monitor capture CAP stop"
R1(config-applet)#action 040 syslog msg "Saved logs to bootflash:R1\_EIGRP\_FLAP.txt and saved packet cap
R1(config-applet)#action 045 cli command "end"
R1(config-applet)#action 045 cli command "end"
R1(config-applet)#action 045 cli command "end"
R1(config-applet)#action 045 cli command "end"
R1(config-applet)#action 045 cli command "end"
R1(config-applet)#action 045 cli command "end"
R1(config-applet)#action 045 cli command "end"
R1(config-applet)#action 045 cli command "end"
R1(config-applet)#action 045 cli command "end"
R1(config-applet)#action 045 cli command "end"
R1(config-applet)#action 045 cli command "end"
R1(config-applet)#action 045 cli command "end"
R1(config-applet)#action 045 cli command "end"
R1(config-applet)#action 045 cli command "end"
R1(config-applet)#action 045 cli command "end"
R1(config-applet)#action 045 cli command "end"
R1(config-applet)#action 045 cli command "end"
R1(config-applet)#action 045 cli command "end"
R1(config-applet)#end

5. 次のフラップが発生するのを待ち、分析のために必要な転送方式でブートフラッシュからファ イルをコピーします。 \*Jul 17 16:51:47.154: %DUAL-5-NBRCHANGE: EIGRP-IPv4 1: Neighbor 192.168.10.2 (Tunnel10) is down:

ルータのログバッファは、EIGRPフラップが発生したこと、およびファイルがEEMによって保存されたことを示します。

分析

この時点で、ログバッファで見つかったフラップの時間を収集されたパケットキャプチャと関連 付けて、フラップ発生時に両端でhelloパケットが送受信されたかどうかを確認します。インター フェイスPEER-TERMINATIONの受信がR1で確認されたため、これはR2が失われたhelloを検出 し、保持時間が期限切れになったことを意味します。これはログファイルに表示されます。

\*Jul 17 16:51:47.156: %DUAL-5-NBRCHANGE: EIGRP-IPv4 1: Neighbor 192.168.10.1 (Tunnel10) is down: holdin \*Jul 17 16:51:51.870: %DUAL-5-NBRCHANGE: EIGRP-IPv4 1: Neighbor 192.168.10.1 (Tunnel10) is up: new adja

R2が保留時間の期限切れを検出したため、R1で収集されたキャプチャのフラップの前の15秒間 にR1によってhelloが送信されたかどうかを確認します。

| No.           | ^   | Time       |                 | Source       | Destination | Protocol | Length | Info  | Peer Termination |
|---------------|-----|------------|-----------------|--------------|-------------|----------|--------|-------|------------------|
| -             | 503 | 2024-07-17 | 16:51:32.150713 | 192.168.10.1 | 224.0.0.10  | EIGRP    | 98     | Hello |                  |
|               | 504 | 2024-07-17 | 16:51:34.293604 | 192.168.10.2 | 224.0.0.10  | EIGRP    | 98     | Hello |                  |
| $\rightarrow$ | 505 | 2024-07-17 | 16:51:36.802191 | 192.168.10.1 | 224.0.0.10  | EIGRP    | 98     | Hello |                  |
|               | 507 | 2024-07-17 | 16:51:38.571024 | 192.168.10.2 | 224.0.0.10  | EIGRP    | 98     | Hello |                  |
| $\rightarrow$ | 508 | 2024-07-17 | 16:51:41.456619 | 192.168.10.1 | 224.0.0.10  | EIGRP    | 98     | Hello |                  |
|               | 510 | 2024-07-17 | 16:51:43.004216 | 192.168.10.2 | 224.0.0.10  | EIGRP    | 98     | Hello |                  |
| -             | 511 | 2024-07-17 | 16:51:46.457320 | 192.168.10.1 | 224.0.0.10  | EIGRP    | 98     | Hello |                  |
|               | 513 | 2024-07-17 | 16:51:47.154111 | 192.168.10.2 | 224.0.0.10  | EIGRP    | 98     | Hello | 1                |

- キャプチャは、R2が16:51:47(パケット513)に送信するPEER-TERMINATION helloパケットの15秒前の192.168.10.1(R1)と192.168.10.2(R2)の両方からのhelloを示します。
- 具体的には、パケット503、505、508、および511(緑色の矢印で示されている)は、この 期間にR1によって送信されたすべてのhelloです。

次のステップでは、R1によって送信されたすべてのhelloがその時点でR2によって受信されたか どうかを確認します。そのため、R2から収集されたキャプチャを確認する必要があります。

| No.                                                                                                    | Time                                                                                                    | Source        | Destination     | Protocol | Length Info | Peer Termination |
|----------------------------------------------------------------------------------------------------|----------------------------------------------------------------------------------------------------|---------------|-----------------|----------|-------------|------------------|
| $\rightarrow$                                                                                                    | 498 2024-07-17 16:51:32.154320                                                                                                    | 192.168.10.1  | 224.0.0.10      | EIGRP    | 98 Hello    |                  |
|                                                                                                    | 499 2024-07-17 16:51:34.296179                                                                                                    | 192.168.10.2  | 224.0.0.10      | EIGRP    | 98 Hello    |                  |
|                                                                                                    | 500 2024-07-17 16:51:38.573467                                                                                                    | 192.168.10.2  | 224.0.0.10      | EIGRP    | 98 Hello    |                  |
|                                                                                                    | 501 2024-07-17 16:51:43.006794                                                                                                    | 192.168.10.2  | 224.0.0.10      | EIGRP    | 98 Hello    |                  |
|                                                                                                    | 502 2024-07-17 16:51:47.156716                                                                                                    | 192.168.10.2  | 224.0.0.10      | EIGRP    | 98 Hello    | 1                |
| > Int                                                                                                    | ernet Protocol Version 4, Src:                                                                                                    | 192.168.10.2, | Dst: 224.0.0.10 |          |             |                  |
| Cis                                                                                                    | co EIGRP                                                                                                    |               |                 |          |             |                  |
| \                                                                                                    | /ersion: 2                                                                                                    |               |                 |          |             |                  |
| 0                                                                                                    | pcode: Hello (5)                                                                                                    |               |                 |          |             |                  |
| 0                                                                                                    | hecksum: 0xdfd1 [correct]                                                                                                    |               |                 |          |             |                  |
|                                                                                                    | Checksum Status: Good]                                                                                                    |               |                 |          |             |                  |
| > F                                                                                                    | lags: 0x0000000                                                                                                    |               |                 |          |             |                  |
| 5                                                                                                    | Sequence: 0                                                                                                    |               |                 |          |             |                  |
| A                                                                                                    | cknowledge: 0                                                                                                    |               |                 |          |             |                  |
| \                                                                                                    |                                                                                                    |               |                 |          |             |                  |
| A                                                                                                    | utonomous System: 1                                                                                                    |               |                 |          |             |                  |
| F                                                                                                    | Parameters: Peer Termination                                                                                                    |               |                 |          |             |                  |
| <pre>     Cis     Cis     Cis     Cis     Cis     Ci     C     C</pre> | co EIGRP<br>/ersion: 2<br>Dpcode: Hello (5)<br>Checksum: 0xdfd1 [correct]<br>Checksum Status: Good]<br>Flags: 0x00000000<br>Gequence: 0<br>Acknowledge: 0<br>/irtual Router ID: 0 (Address-Fa<br>Autonomous System: 1<br>Parameters: Peer Termination | umily)        |                 |          |             |                  |

キャプチャは、192.168.10.1(R1)から受信した最後のhelloが16:51:32(緑色の矢印で示されている)であることを示しています。この後、次の15秒では、R2によって送信されたhello(赤いボックスで示されています)のみが表示されます。R1からのキャプチャのパケット505、508、および511は、R2のキャプチャには表示されません。これにより、R2はHolding timer expiredを検出し、16:51:47(パケット502)にPEER-TERMINATION helloパケットを送信します。

このデータの結論は、パケット損失がR1とR2の間のキャリアネットワークのどこかにあるという ことです。この例では、損失はR1からR2の方向でした。さらに詳しく調査するには、キャリアを 関与させてパスのドロップをチェックする必要があります。

#### **OSPF**

同じロジックを使用して、断続的なOSPFフラップのトラブルシューティングを行うことができ ます。このセクションでは、タイマー、IPアドレスフィルタ、およびログメッセージに関して、 他のルーティングプロトコルと区別する主な要因について説明します。

- デフォルトのタイマーは、10秒のhelloと40秒のdeadタイマーです。dead timer expired flapsのトラブルシューティングを行う際には、ネットワークで使用されているタイマーを 必ず確認してください。
- Helloパケットの送信元はインターフェイスのIPアドレスです。追加のACL特異性が必要な 場合、OSPF helloのマルチキャスト宛先アドレスは224.0.0.5です。
- デバイスのログメッセージは若干異なります。EIGRPとは異なり、OSPFにはピア終了メッ セージの概念はありません。むしろ、deadタイマーの期限切れを検出したデバイスでは、 これをフラップの理由としてログに記録し、そのデバイスから送信されるhelloにはピアの ルータIDが含まれなくなるため、ピアはINIT状態に移行します。helloが再度検出されると、 隣接関係はFULL状態に達するまで遷移します。例:

R1がdead timer expiredを検出します。

R1#show logging | i OSPF \*Jul 30 15:29:14.027: %OSPF-5-ADJCHG: Process 1, Nbr 192.168.30.2 on Tunnel20 from FULL to DOWN, Neighb \*Jul 30 15:32:30.278: %OSPF-5-ADJCHG: Process 1, Nbr 192.168.30.2 on Tunnel20 from LOADING to FULL, Loa \*Jul 30 16:33:19.841: %OSPF-5-ADJCHG: Process 1, Nbr 192.168.30.2 on Tunnel20 from FULL to DOWN, Neighb \*Jul 30 16:48:10.504: %OSPF-5-ADJCHG: Process 1, Nbr 192.168.30.2 on Tunnel20 from LOADING to FULL, Loa

ただし、R2では、OSPFがFULLに戻ったときにだけログメッセージが表示されます。状態が INITに変わると、ログメッセージは表示されません。

R2#show logging | i OSPF \*Jul 30 16:32:30.279: %OSPF-5-ADJCHG: Process 1, Nbr 192.168.30.1 on Tunnel20 from LOADING to FULL, Loa \*Jul 30 16:48:10.506: %OSPF-5-ADJCHG: Process 1, Nbr 192.168.30.1 on Tunnel20 from LOADING to FULL, Loa

両方のデバイスでEEMをトリガーするには、syslogパターンとして「%OSPF-5-ADJCHG」を使用します。これにより、EEMがダウンしてアップ状態に戻る限り、両方のデバイスで確実に EEMがトリガーされます。ratelimitの値を設定することで、この文字列を持つ複数のログが表示 された場合に、短時間で2回トリガーされないようになります。キーは、Helloが両側のパケット キャプチャで送受信されるかどうかを確認することです。

#### BGP

断続的なBGPフラップのトラブルシューティングにも、同じロジックを使用できます。このセク ションでは、タイマー、IPアドレスフィルタ、およびログメッセージに関して、他のルーティン グプロトコルと区別する主な要因について説明します。

- デフォルトのタイマーは60秒のキープアライブと180秒のホールドタイムです。ホールドタ イム期限切れフラップのトラブルシューティングを行う際は、ネットワークで使用されてい るタイマーを必ず確認してください。
- キープアライブパケットは、ネイバーIPアドレス間でTCP宛先ポート179にユニキャストで 送信されます。追加のACL特異性が必要な場合、送信元IPアドレスから宛先TCPポート 179へのTCPトラフィックを許可します。
- BGPのログメッセージは両方のデバイスで似ていますが、ホールドタイムの期限切れを検 出したデバイスは、ネイバーに通知を送信したことを示し、他方は通知メッセージを受信したことを示します。例:

R1は保留時間の期限切れを検出し、R2に通知を送信します。

R1#show logging | i BGP \*Jul 30 17:49:23.730: %BGP-3-NOTIFICATION: sent to neighbor 192.168.30.2 4/0 (hold time expired) 0 byte \*Jul 30 17:49:23.731: %BGP-5-NBR\_RESET: Neighbor 192.168.30.2 reset (BGP Notification sent) \*Jul 30 17:49:23.732: %BGP-5-ADJCHANGE: neighbor 192.168.30.2 Down BGP Notification sent \*Jul 30 17:49:23.732: %BGP\_SESSION-5-ADJCHANGE: neighbor 192.168.30.2 IPv4 Unicast topology base remove

R1が保留時間の期限切れを検出したため、R2はR1から通知を受信します。

\*Jul 30 17:49:23.741: %BGP-3-NOTIFICATION: received from neighbor 192.168.30.1 4/0 (hold time expired)
\*Jul 30 17:49:23.741: %BGP-5-NBR\_RESET: Neighbor 192.168.30.1 reset (BGP Notification received)
\*Jul 30 17:49:23.749: %BGP-5-ADJCHANGE: neighbor 192.168.30.1 Down BGP Notification received
\*Jul 30 17:49:23.749: %BGP\_SESSION-5-ADJCHANGE: neighbor 192.168.30.1 IPv4 Unicast topology base remove

BGPフラップに対してEEMをトリガーするには、syslogパターンとして「%BGP\_SESSION-5-ADJCHANGE」を使用します。フラップ後に記録されたその他の「%BGP」syslogメッセージも 、EEMのトリガーに使用できます。

# 断続的なBFDフラップのトラブルシューティング

断続的なBFDフラップのトラブルシューティングにも同じ方法を適用できますが、分析に適用で きるマイナーな違いがいくつかあります。このセクションでは、基本的なBFD機能について説明 し、EEMとEPCを使用したトラブルシューティングの例を示します。BFDトラブルシューティン グの詳細については、「<u>Cisco IOS XEの双方向フォワーディング検出のトラブルシューティング</u>」を参照してください。

この例では、BFDタイマーが300ミリ秒に設定され、乗数が3になっています。これは、300ミリ 秒ごとにエコーが送信されることを意味します。連続する3つのエコーパケットが返されない場合 (900ミリ秒のホールドタイムに相当)は、エコー障害が検出されます。

トポロジ

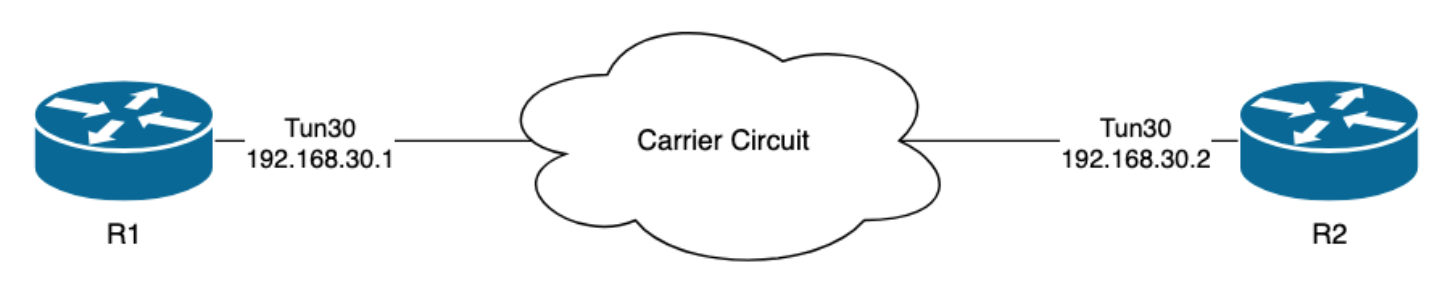

例-BFDエコーモード

BFDエコーモード(デフォルトモード)では、BFDエコーパケットは送信元および宛先としてロ ーカルインターフェイスIPを使用して送信されます。これにより、ネイバーはデータプレーンで パケットを処理し、送信元デバイスに返すことができます。各BFDエコーは、BFDエコーメッセ ージヘッダー内のエコーIDで送信されます。これらは、送信されたBFDエコーパケットが戻って 受信されたかどうかを判断するために使用できます。これは、ネイバーによって実際に返された 場合は、任意のBFDエコーパケットが2回発生している必要があるためです。BFD制御パケットは 、BFDセッションの状態を制御するために使用され、インターフェイスIPアドレス間でユニキャ ストで送信されます。

R1からのログは、BFD隣接関係がエコー障害により複数回ダウンしたことを示しています。これ は、これらのインターバルの間、R1がR2から戻された独自のエコーパケットの3つを受信または 処理しなかったことを意味します。

\*Jul 18 13:41:09.007: %BFDFSM-6-BFD\_SESS\_DOWN: BFD-SYSLOG: BFD session ld:4097 handle:1,is going Down R \*Jul 18 13:41:09.009: %BCP-5-NBR\_RESET: Neighbor 192.168.30.2 reset (BFD adjacency down) \*Jul 18 13:41:09.010: %BGP-5-ADJCHANGE: neighbor 192.168.30.2 Down BFD adjacency down \*Jul 18 13:41:09.010: %BGP\_SESSION-5-ADJCHANGE: neighbor 192.168.30.2 IPv4 Unicast topology base remove \*Jul 18 13:41:09.010: %BFD-6-BFD\_SESS\_DESTROYED: BFD-SYSLOG: bfd\_session\_destroyed, ld:4097 neigh proc \*Jul 18 13:41:13.335: %BFDFSM-6-BFD\_SESS\_UP: BFD-SYSLOG: BFD session ld:4097 handle:1 is going UP \*Jul 18 13:41:18.576: %BFD-6-BFD\_SESS\_CREATED: BFD-SYSLOG: bfd\_session\_created, neigh 192.168.30.2 proc \*Jul 18 13:41:19.351: %BFDFSM-6-BFD\_SESS\_UP: BFD-SYSLOG: BFD session ld:4097 handle:1 is going UP \*Jul 18 15:44:08.360: %BFDFSM-6-BFD\_SESS\_DOWN: BFD-SYSLOG: BFD session ld:4097 handle:1,is going Down R \*Jul 18 15:44:08.362: %BGP-5-NBR\_RESET: Neighbor 192.168.30.2 reset (BFD adjacency down) \*Jul 18 15:44:08.363: %BGP-5-ADJCHANGE: neighbor 192.168.30.2 Down BFD adjacency down \*Jul 18 15:44:08.363: %BGP\_SESSION-5-ADJCHANGE: neighbor 192.168.30.2 IPv4 Unicast topology base remove \*Jul 18 15:44:08.363: %BFD-6-BFD\_SESS\_DESTROYED: BFD-SYSLOG: bfd\_session\_destroyed, ld:4097 neigh proc \*Jul 18 15:44:14.416: %BFDFSM-6-BFD\_SESS\_UP: BFD-SYSLOG: BFD session ld:4097 handle:1 is going UP \*Jul 18 15:44:14.418: %BFD-6-BFD\_SESS\_DESTROYED: BFD-SYSLOG: bfd\_session\_destroyed, ld:4097 neigh proc \*Jul 18 15:44:18.315: %BFD-6-BFD\_SESS\_CREATED: BFD-SYSLOG: bfd\_session\_created, neigh 192.168.30.2 proc

#### コンフィギュレーション

1. トンネルインターフェイスのIPアドレスを使用してACLを設定します。これは、BFDエコーパ ケットと制御パケットの送信元IPアドレスであるためです。

R1#conf t R1(config)#ip access-list extended FLAP\_CAPTURE R1(config-ext-nacl)#permit ip host 192.168.30.1 any R1(config-ext-nacl)#permit ip host 192.168.30.2 any

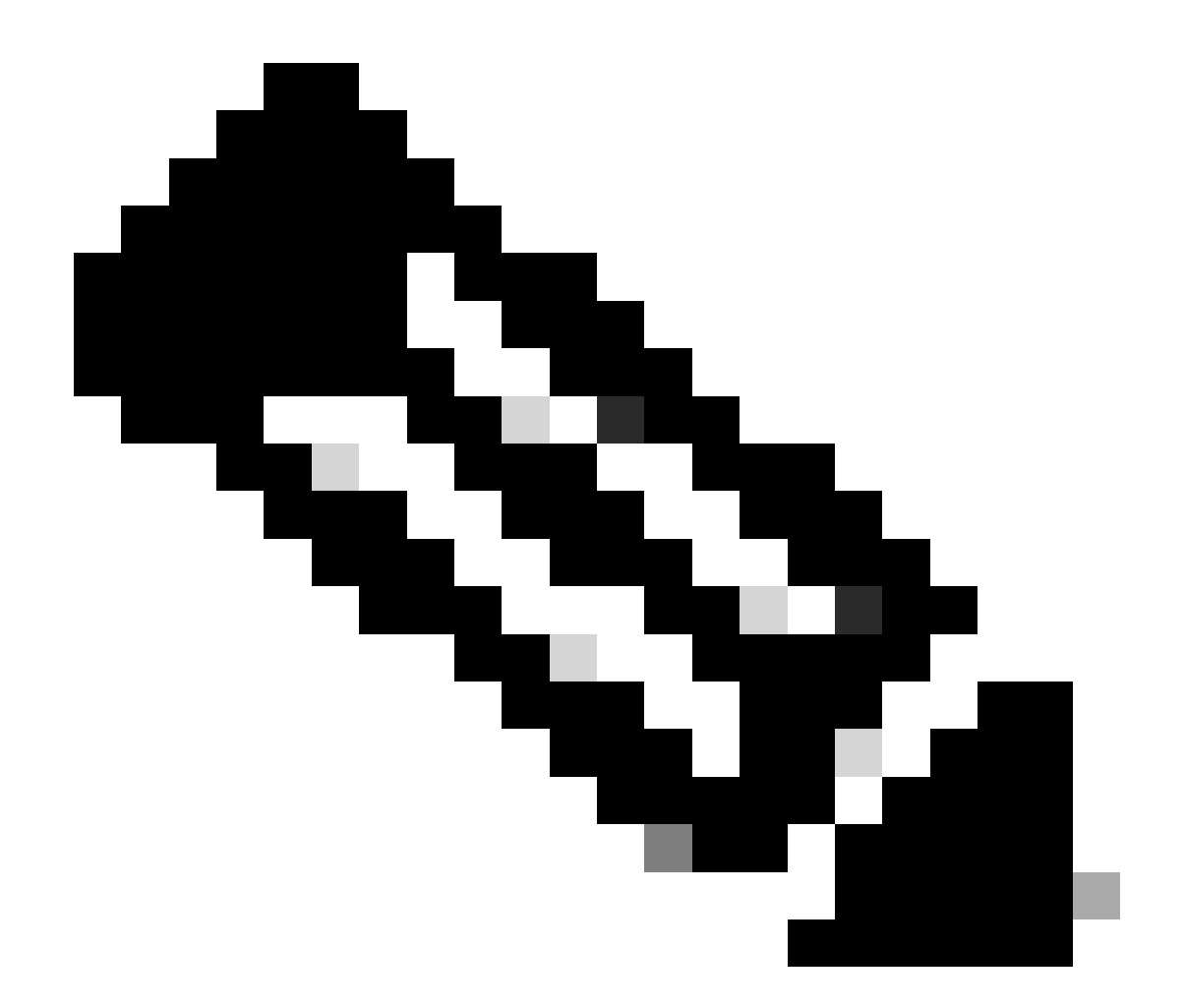

注:示されている設定はR1のものです。関連するインターフェイスに対してR2で同じ操作を行い、EEMのファイル名を変更します。追加の特異性が必要な場合は、宛先ポート 3785(エコーパケット)および3784(制御パケット)を使用してUDPのACLを設定します。

2. EPCを作成し、インターフェイスおよびACLに関連付けます。

R1#monitor capture CAP interface Tunnel30 both R1#monitor capture CAP access-list FLAP\_CAPTURE R1#monitor capture CAP buffer size 5 circular

3. EPCを起動し、パケットが両方向でキャプチャされたことを確認します。

R1#monitor capture CAP start

R1#show monitor capture CAP buff brief

| # | size | timestamp | source       |    | destination  | dscp   | protocol |
|---|------|-----------|--------------|----|--------------|--------|----------|
|   |      |           |              |    |              |        |          |
| ( | 54   | 0.00000   | 192.168.30.2 | -> | 192.168.30.2 | 48 CS6 | UDP      |
| - | 1 54 | 0.00000   | 192.168.30.2 | -> | 192.168.30.2 | 48 CS6 | UDP      |
| 2 | 2 54 | 0.005005  | 192.168.30.1 | -> | 192.168.30.1 | 48 CS6 | UDP      |
| - | 3 54 | 0.005997  | 192.168.30.1 | -> | 192.168.30.1 | 48 CS6 | UDP      |

4. EEMを設定します。

R1#conf t
R1(config)#event manager applet R1\_BFD\_FLAP authorization bypass
R1(config-applet)#event syslog pattern "%BFDFSM-6-BFD\_SESS\_DOWN" maxrun 120 ratelimit 100000
R1(config-applet)#action 000 cli command "enable"
R1(config-applet)#action 005 cli command "show clock | append bootflash:R1\_BFD\_FLAP.txt"
R1(config-applet)#action 010 cli command "show logging | append bootflash:R1\_BFD\_FLAP.txt"
R1(config-applet)#action 015 cli command "show process cpu sorted | append bootflash:R1\_BFD\_FLAP.txt"
R1(config-applet)#action 020 cli command "show process cpu sorted | append bootflash:R1\_BFD\_FLAP.txt"
R1(config-applet)#action 020 cli command "show process cpu history | append bootflash:R1\_BFD\_FLAP.txt"
R1(config-applet)#action 025 cli command "show interfaces | append bootflash:R1\_BFD\_FLAP.txt"
R1(config-applet)#action 030 cli command "monitor capture CAP stop"
R1(config-applet)#action 040 syslog msg "Saved logs to bootflash:R1\_BFD\_FLAP.txt and saved packet captu
R1(config-applet)#action 045 cli command "end"
R1(config-applet)#action 045 cli command "end"
R1(config-applet)#action 045 cli command "end"
R1(config-applet)#action 045 cli command "end"
R1(config-applet)#action 045 cli command "end"
R1(config-applet)#action 045 cli command "end"
R1(config-applet)#action 045 cli command "end"
R1(config-applet)#action 045 cli command "end"
R1(config-applet)#action 045 cli command "end"
R1(config-applet)#action 045 cli command "end"
R1(config-applet)#action 045 cli command "end"
R1(config-applet)#action 045 cli command "end"
R1(config-applet)#action 045 cli command "end"
R1(config-applet)#action 045 cli command "end"

5. 次のフラップが発生するのを待ち、分析のために必要な転送方式でブートフラッシュからファ イルをコピーします。

R1#show logging

\*Jul 18 19:09:47.482: %BFDFSM-6-BFD\_SESS\_DOWN: BFD-SYSLOG: BFD session ld:4097 handle:1,is going

ログバッファは、19:09:47にBFDフラップが発生し、ファイルがEEMによって保存されたことを示します。

分析

この時点で、ログバッファで見つかったフラップの時間と収集されたパケットキャプチャを関連

付けて、問題が発生したときに両端でBFDエコーが送受信されたかどうかを確認します。R1のフ ラップ理由はECHO FAILUREであるため、これは、BFDセッションを終了するために制御パケッ トもR2に送信したことを意味します。これは、BFDダウン理由RX DOWNが表示されるR2から収 集したログファイルに反映されます。

\*Jul 18 19:09:47.468: %BFDFSM-6-BFD\_SESS\_DOWN: BFD-SYSLOG: BFD session ld:4098 handle:2,is going Down R \*Jul 18 19:09:47.470: %BGP-5-NBR\_RESET: Neighbor 192.168.30.1 reset (BFD adjacency down)

\*Jul 18 19:09:47.471: %BGP-5-ADJCHANGE: neighbor 192.168.30.1 Down BFD adjacency down

\*Jul 18 19:09:47.471: %BGP\_SESSION-5-ADJCHANGE: neighbor 192.168.30.1 IPv4 Unicast topology base remove \*Jul 18 19:09:47.471: %BFD-6-BFD\_SESS\_DESTROYED: BFD-SYSLOG: bfd\_session\_destroyed, ld:4098 neigh proc

R1はエコー障害を検出したため、R1で収集されたパケットキャプチャを調べて、フラップの前に 900ミリ秒でBFDエコーを送受信したかどうかを確認します。

| N | ).  | Time                       | Source       | Destination  | Protocol    | Length | Echo                     | Info                                     |
|---|-----|----------------------------|--------------|--------------|-------------|--------|--------------------------|------------------------------------------|
|   | 135 | 2024-07-18 19:09:46.484246 | 192.168.30.2 | 192.168.30.2 | BFD Echo    | 78     | 00000000000010020000041f | Originator specific content              |
|   | 136 | 2024-07-18 19:09:46.484581 | 192.168.30.2 | 192.168.30.2 | BFD Echo    | 78     | 00000000000010020000041f | Originator specific content              |
| ÷ |     | 2024-07-18 19:09:46.707712 | 192.168.30.1 | 192.168.30.1 | BFD Echo    | 78     | 00000000000010010000041d | Originator specific content              |
| ÷ |     | 2024-07-18 19:09:46.970921 | 192.168.30.1 | 192.168.30.1 | BFD Echo    | 78     | 00000000000010010000041e | Originator specific content              |
|   | 139 | 2024-07-18 19:09:47.177716 | 192.168.30.1 | 192.168.30.2 | BFD Control | 90     |                          | Diag: No Diagnostic, State: Up, Flags: ( |
| ÷ |     | 2024-07-18 19:09:47.203433 | 192.168.30.1 | 192.168.30.1 | BFD Echo    | 78     | 00000000000010010000041f | Originator specific content              |
|   | 141 | 2024-07-18 19:09:47.468340 | 192.168.30.1 | 192.168.30.2 | BFD Control | 90     |                          | Diag: Echo Function Failed, State: Down, |

- キャプチャは、R1がフラップの時点までBFDエコーパケットをアクティブに送信したが、 R2から返されなかったことを示しています。そのため、R1は制御パケットを送信して、セ ッションを19:09:47.468で終了します。
- これは、パケット137、138、および140(緑色の矢印で示される)がキャプチャ内で1回だ け表示され、BFDエコーID(赤いボックス内)から確認できることを示しています。エコ ーが返されていれば、同じBFDエコーIDを持つ各パケットの2つ目のコピーが存在すること になります。IPヘッダーのIP Identificationフィールド(この図には示されていません)を使 用して、同様に確認できます。
- このキャプチャは、パケット136の後にR2からBFDエコーを受信しなかったことも示しています。これは、R2からR1への方向のパケット損失のもう1つの兆候です。

次のステップは、R1によって送信されたすべてのBFDエコーパケットがR2によって受信され、返 されたかどうかを確認することです。そのため、R2から収集されたキャプチャを確認する必要が あります。

|     | 1 888.8                       |              |              |             |                             |                                         |
|-----|-------------------------------|--------------|--------------|-------------|-----------------------------|-----------------------------------------|
| No. | Time                          | Source       | Destination  | Protocol    | Length Echo                 | Info                                    |
| 1   | 07 2024-07-18 19:09:46.708032 | 192.168.30.1 | 192.168.30.1 | BFD Echo    | 78 00000000000010010000041d | Originator specific content             |
| 1   | 08 2024-07-18 19:09:46.708430 | 192.168.30.1 | 192.168.30.1 | BFD Echo    | 78 00000000000010010000041d | Originator specific content             |
| 1   | 10 2024-07-18 19:09:46.774829 | 192.168.30.2 | 192.168.30.2 | BFD Echo    | 78 00000000000100200000420  | Originator specific content             |
| 1   | 11 2024-07-18 19:09:46.971240 | 192.168.30.1 | 192.168.30.1 | BFD Echo    | 78 00000000000010010000041e | Originator specific content             |
| 1   | 12 2024-07-18 19:09:46.971542 | 192.168.30.1 | 192.168.30.1 | BFD Echo    | 78 00000000000010010000041e | Originator specific content             |
| 1   | 13 2024-07-18 19:09:47.015058 | 192.168.30.2 | 192.168.30.2 | BFD Echo    | 78 000000000000100200000421 | Originator specific content             |
| 1   | 14 2024-07-18 19:09:47.178235 | 192.168.30.1 | 192.168.30.2 | BFD Control | 90                          | Diag: No Diagnostic, State: Up, Flags:  |
| 1   | 15 2024-07-18 19:09:47.199458 | 192.168.30.2 | 192.168.30.1 | BFD Control | 90                          | Diag: No Diagnostic, State: Up, Flags:  |
| 1   | 16 2024-07-18 19:09:47.203674 | 192.168.30.1 | 192.168.30.1 | BFD Echo    | 78 00000000000010010000041f | Originator specific content             |
| 1   | 17 2024-07-18 19:09:47.204021 | 192.168.30.1 | 192.168.30.1 | BFD Echo    | 78 00000000000010010000041f | Originator specific content             |
| 1   | 18 2024-07-18 19:09:47.286688 | 192.168.30.2 | 192.168.30.2 | BFD Echo    | 78 00000000000100200000422  | Originator specific content             |
| 1   | 20 2024-07-18 19:09:47.468723 | 192.168.30.1 | 192.168.30.2 | BFD Control | 90                          | Diag: Echo Function Failed, State: Down |

- このキャプチャは、R1によって送信されたすべてのBFDエコーがR2によって受信され、返されたことを示しています(緑色の矢印で示されています)。パケット107と108は同じ BFDエコー、パケット111と112は同じBFDエコー、パケット116と117は同じBFDエコーです。
- このキャプチャは、R2がエコーパケット(赤いボックスで示されている)をアクティブに

送信したことも示しています。これらはR1のキャプチャには表示されておらず、R2から R1の方向にあるデバイス間のパケット損失を示しています。

このデータの結論は、パケット損失はR1とR2の間のキャリアネットワークのどこかにあり、この 時点での証拠はすべて、損失の方向がR2からR1であることを示しています。さらに詳しく調査す るには、キャリアを関与させてパスのドロップをチェックする必要があります。

#### BFD非同期モード

BFD非同期モードを使用している場合(echo function disabled)も同様の方法を適用できます。ま た、EEMとEPCの設定を同じままにできます。非同期モードの違いは、一般的なルーティングプ ロトコルの隣接関係に似た方法で、デバイスが互いにキープアライブとしてユニキャストBFD制 御パケットを送信することです。これは、UDPポート3784のパケットだけが送信されることを意 味します。このシナリオでは、必要なインターバルの間にネイバーからBFDパケットを受信して いる限り、BFDはアップ状態のままです。これが発生しない場合、障害の原因はDETECT TIMER EXPIREDであり、ルータはピアに制御パケットを送信してセッションをダウンさせます。

障害を検出したデバイス上のキャプチャを分析するには、フラップの直前にピアから受信したユ ニキャストBFDパケットを探します。たとえば、TX間隔が3の倍数で300ミリ秒に設定されていて 、フラップの前の900ミリ秒でBFDパケットが受信されない場合は、パケット損失の可能性があ ることを示しています。EEMを介してネイバーから収集されたキャプチャでは、この同じタイム ウィンドウを確認します。その時間内にパケットが送信された場合は、デバイス間のどこかで損 失が発生していることを確認します。 翻訳について

シスコは世界中のユーザにそれぞれの言語でサポート コンテンツを提供するために、機械と人に よる翻訳を組み合わせて、本ドキュメントを翻訳しています。ただし、最高度の機械翻訳であっ ても、専門家による翻訳のような正確性は確保されません。シスコは、これら翻訳の正確性につ いて法的責任を負いません。原典である英語版(リンクからアクセス可能)もあわせて参照する ことを推奨します。